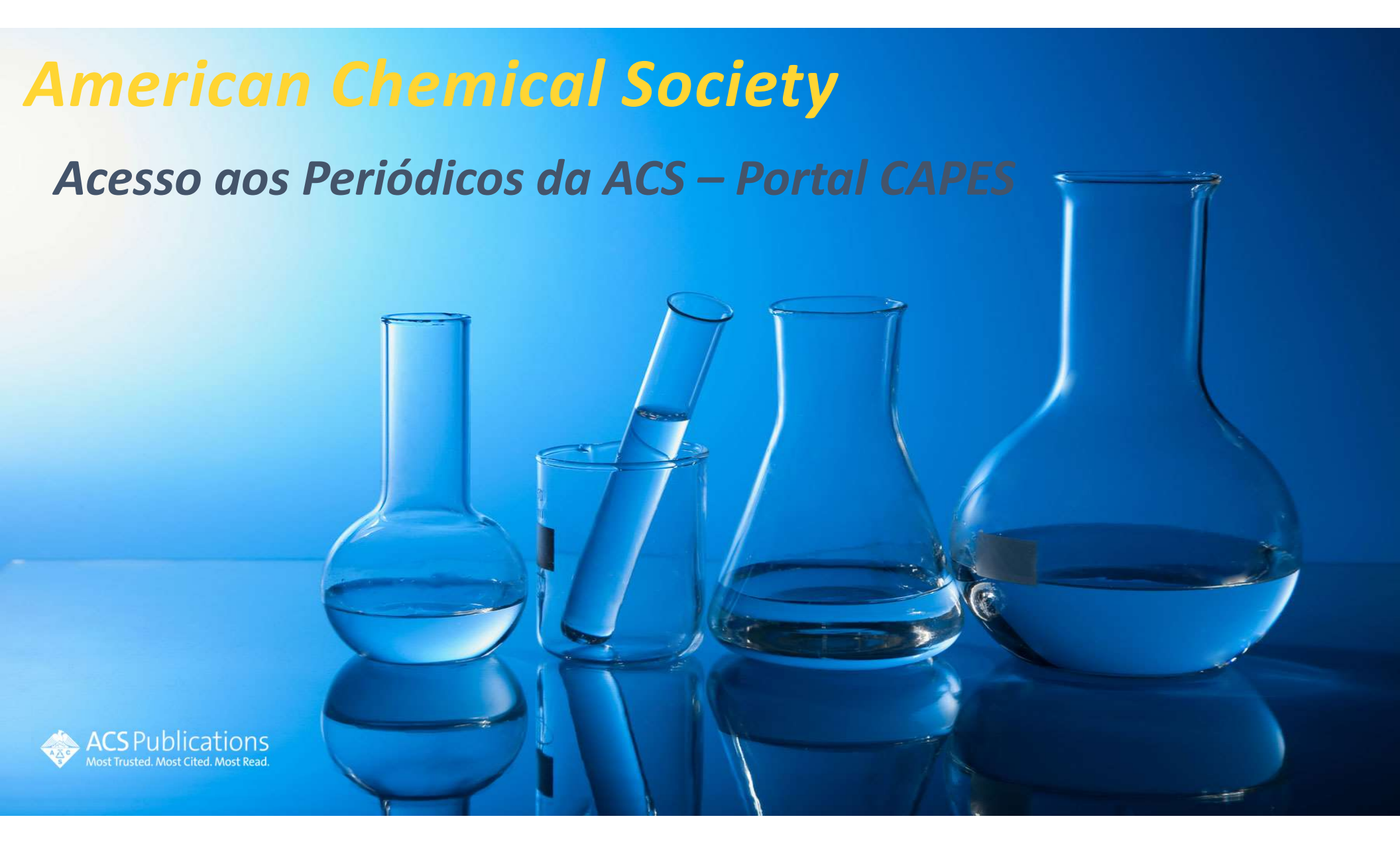

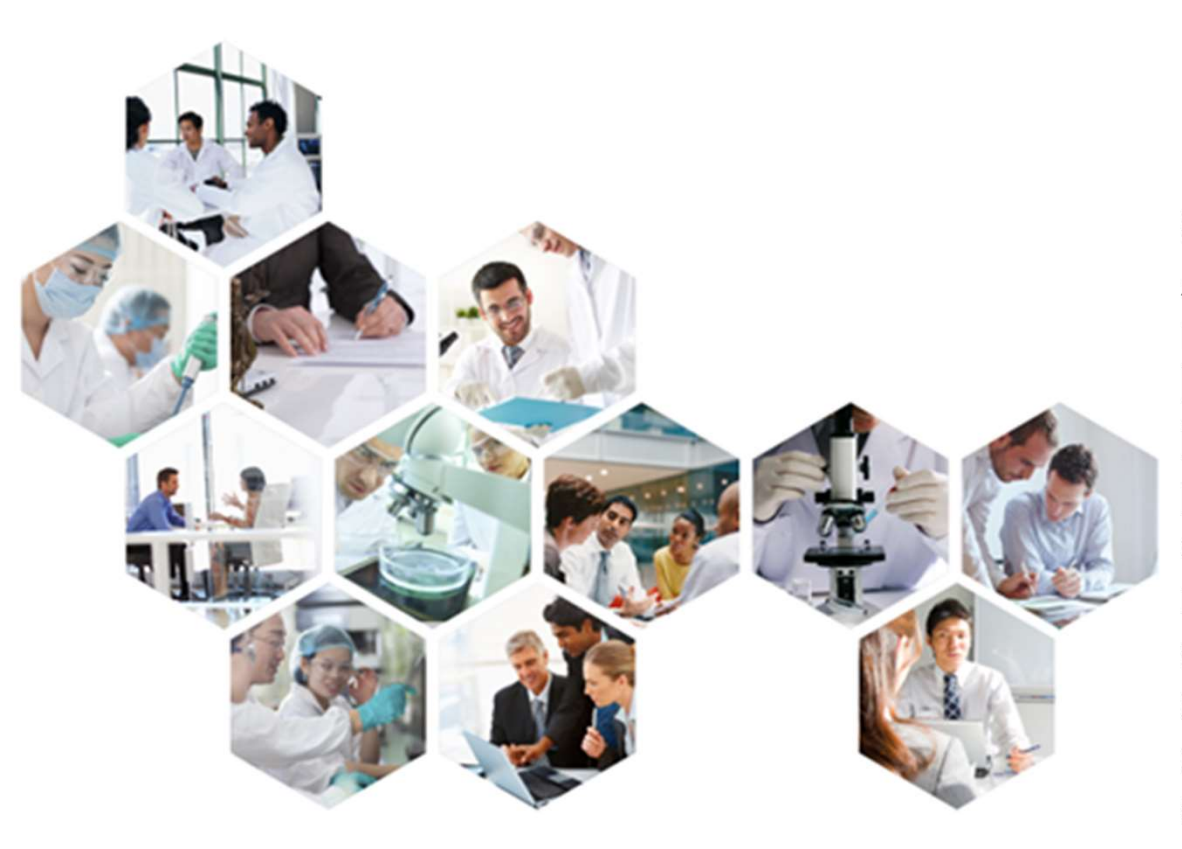

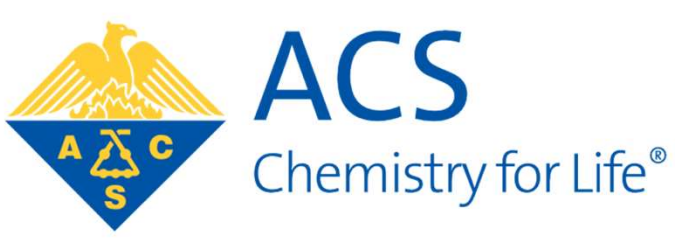

Com mais de 155.000 membros, a American Chemical Society (ACS) é a maior sociedade científica do mundo e é líder global na disseminação de informações científicas e tecnológicas, publicando resultados de pesquisas desenvolvidas pelos cientistas mais renomados de todo mundo em todas as áreas que fazem interface com a química, como: ciências médicas. ciências da terra, ciências agrárias e de alimentos, engenharias, física, biologia, farmacologia, meio ambiente, energia, petróleo, biotecnologia, nanotecnologia etc.

#### A ACS nasce no Século XIX Sede estabelecida JACS é lançado 1879 em 1941 JOURNAL OF THE American Chemical Society. VOLUME I. Charles F. Chandler PUBLICATION COMMITTEE H. ENDEMANN, Editor, ARNO BEHR, GIDEON E. MOORE ABSTRACTORS: P. CASAMAJOR, P. T. AUSTEN, J. P. BATTERSHALL H. ENDEMANN. ARNO BEHR, GIDEON E. MOORE, **Fundada** Carta Nacional da E. H. S. BAILEY, EDGAR EVERHART, Criação do primeiro JAS. H. STEEBINS, JR. GEO. A. PROCHAZKA. ACS assinada por em 1876 International Chapter Roosevelt em 1937 em 1993 **ACS** Publications Most Trusted, Most Cited, Most Read,

# ABOUT ACS AMERICAN CHEMICAL SOCIETY

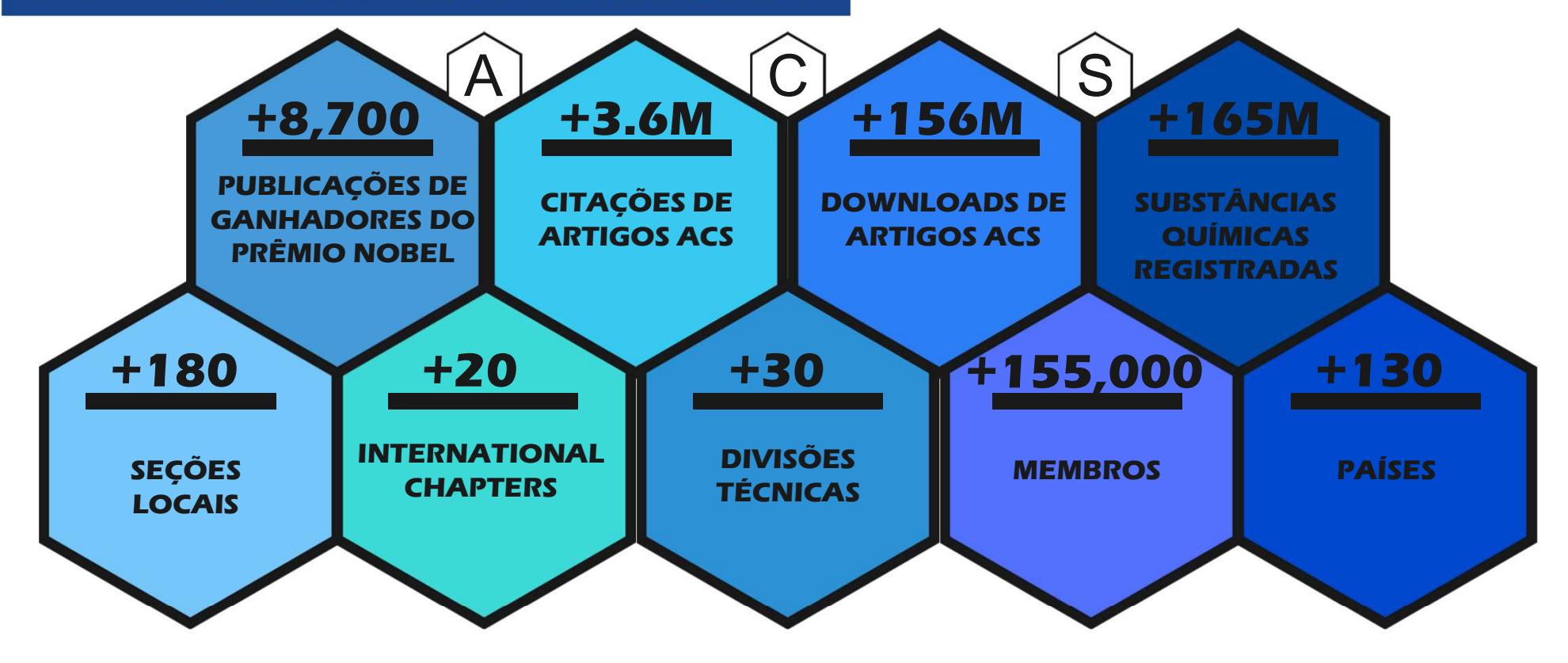

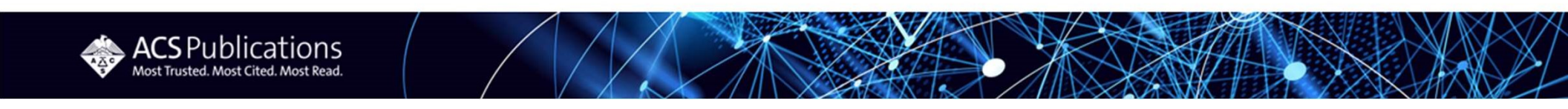

## Promovendo Acesso às pesquisas científicas mais importantes do mundo *Most trusted. Most cited. Most read.*

- Os conteúdos científicos da ACS oferecem acesso às pesquisas científicas mais importantes do mundo;
- Mais de **55.000 novos artigos** revisados por pares publicados anualmente;
- Mais de 33 milhões de pesquisadores envolvidos em mais de 1,3 milhão de artigos científicos;
- Mais de **156 milhões de downloads** de artigos de mais de **6.000 instituições** de pesquisa de todo mundo.

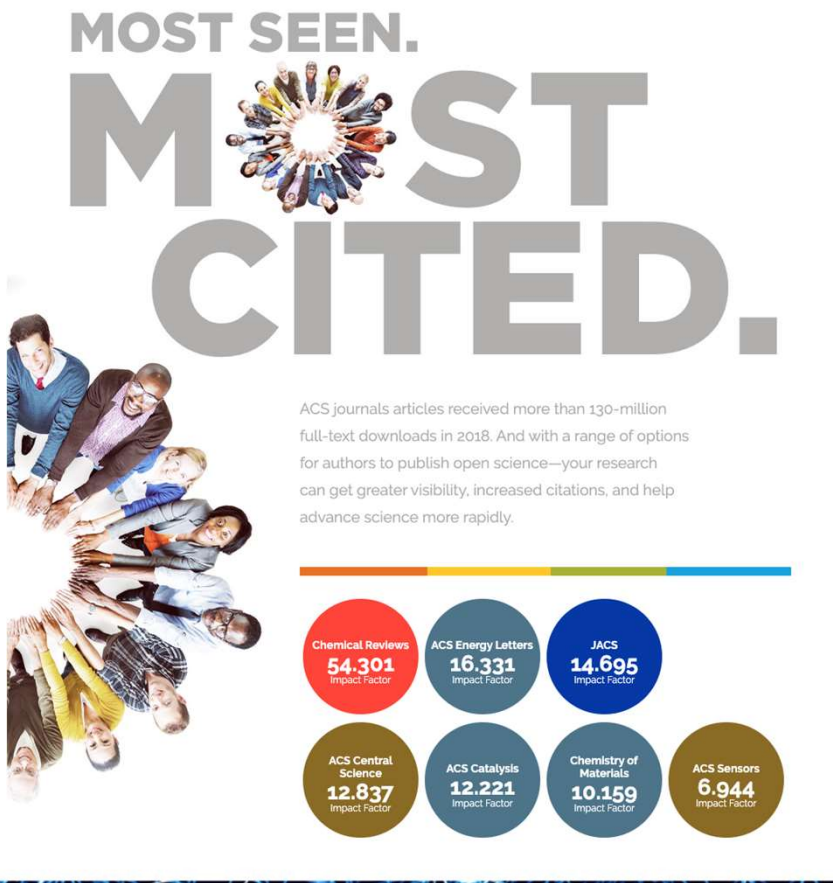

Pesquisas na plataforma de revistas científicas da ACS Via Portal de Periódicos CAPES

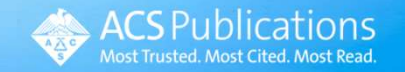

### CERTIFIQUE-SE SOBRE SUA AUTENTIFICAÇÃO DE ACESSO Há duas opções de autenticação – via IP ou via acesso CAFe

| gov/br                                                               | ACESSO À INFORMAÇÃO             | PARTICIPE                        | LEGISI             | LAÇÃO                        | ÓRGÃOS DO GOVE      | RNO 🔮              |              |
|----------------------------------------------------------------------|---------------------------------|----------------------------------|--------------------|------------------------------|---------------------|--------------------|--------------|
| Ir para o conteúdo 1 Ir para o menu 2 Ir para a busca 3<br>Portal de | ir para o rodapé <mark>4</mark> | ACE                              | ESSO CAFE          | MEU ESPAÇO                   | ACESSIBILIDADE      | ALTO CONTRASTE     | MAPA DO SITE |
| Periódicos                                                           |                                 |                                  |                    |                              |                     |                    |              |
| CAPES/MEC                                                            | 2. Caso ná<br>(confor           | ão esteja cone<br>me passo 01),  | ctado a<br>você po | um IP auto<br>derá acess     | orizado<br>ar os    |                    |              |
| Acesso livre                                                         | conteúdo<br>se ao CAFe          | os da CAPES de<br>e — solução qu | qualque            | er lugar log<br>re acesso re | gando- <sub>P</sub> | erguntas frequente | s Contato    |
| NICIAL > INSTITUCIONAL > MISSÃO E OBJE                               | TIVOS                           | ver pa                           | isso 2.1)          |                              |                     |                    |              |

# rodicos.

# Missão e objetivos

#### O Portal de Periódicos da Capes

O Portal de Periódicos, da Coordenação de Aperfeiçoamento de Pessoal de Nível Superior (Capes), é uma biblioteca virtual que reúne e disponibiliza a instituições de ensino e pesquisa no Brasil o melhor da produção científica internacional. Ele conta com um acervo de mais de 45 mil títulos com texto completo, 130 bases referenciais, 12 bases dedicadas exclusivamente a patentes, além de livros, enciclopédias e obras de referência, normas técnicas, estatísticas e conteúdo audiovisual.

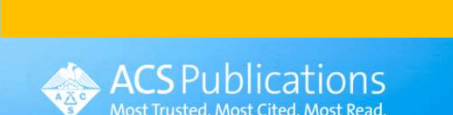

1. Para ter acesso completo aos conteúdos

científicos da ACS, você precisa certificar-se de que está autenticado. Se o nome da sua

instituição aparecer automaticamente nesta

área, significa você está logado a partir de um

IP autorizado. Nesse caso, não é necessário

autenticar-se via CAFe (passo 2).

# Acesso via acesso remoto CAFe

### Acesso remoto via CAFe

**OCAPES** 

Buscar assunto

BUSCA

Esta opção permite o acesso remoto ao conteúdo assinado do Portal de Periódicos <mark>d</mark>isponível para sua instituição. Este serviço é provido pelas instituições participantes, ou seja, o nome de usuário e senha para acesso deve ser verificado junto à equipe de TI ou de biblioteca de sua instituição.

Para utilizar a identificação por meio da CAFe, sua instituição deve aderir a esse serviço provido pela Rede Nacional de Ensino e Pesquisa (RNP).

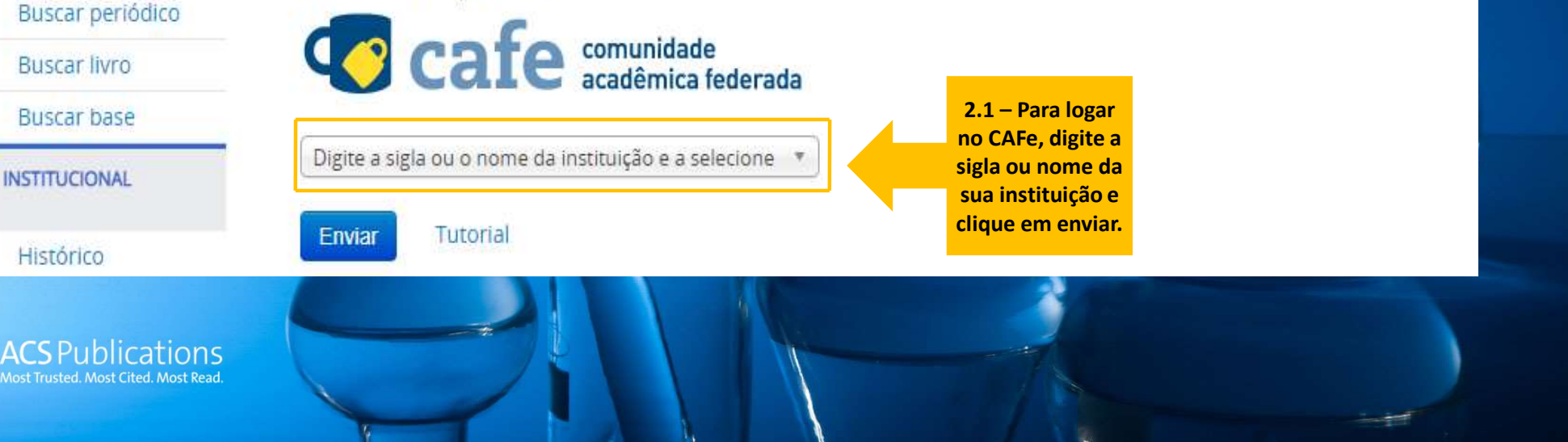

# Acesso via acesso remoto CAFe

Este acesso está mais seguro! <u>Clique aqui</u> para saber mais.

#### Username

#### Password

Don't Remember Login

 Clear prior granting of permission for release of your information to this service.

Login

2.2 - Use as credenciais de acesso da sua instituição para se autenticar. Se tiver dúvidas sobre suas credencias, entre em contato com a sua biblioteca.

RNP

DEPESA

HINISTERIO DA HINISTERIO DA HINISTERIO DA CULTURA SAUDE EDUCAÇÃO I

CIÊNCIA, TECNOLOGIA, COES E COMUNICAÇÕES

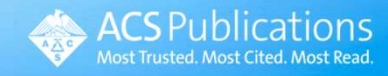

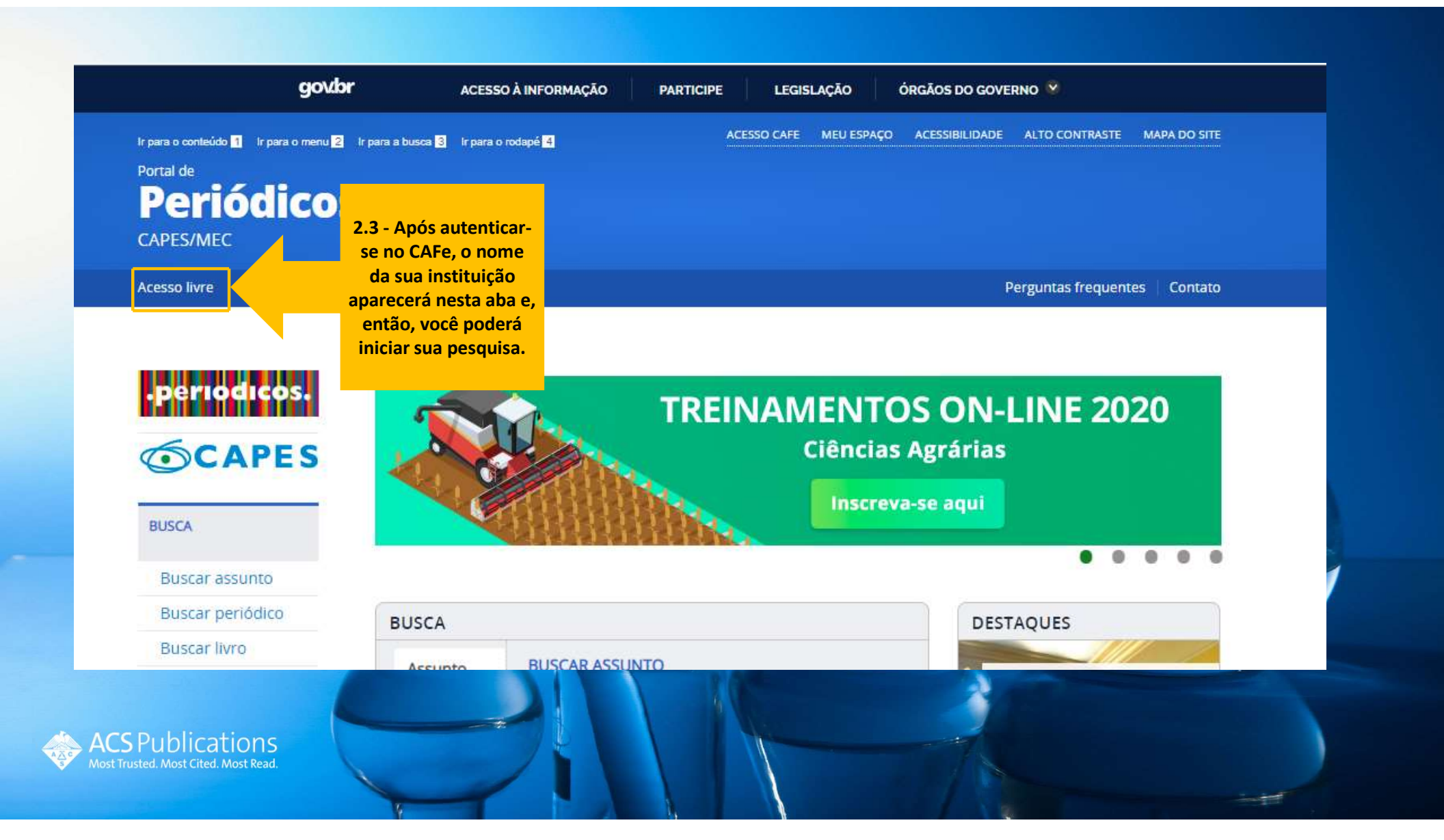

# Iniciando suas buscas no Portal CAPES Como chegar à plataforma da ACS?

| PÁGINA INICIAL > BUSCA > BUS<br>• PEPILOCICOS<br>• CAPES | Buscar Base (Selecione uma das opções abaixo                                                   | o para buscar uma base)        |
|----------------------------------------------------------|------------------------------------------------------------------------------------------------|--------------------------------|
| BUSCA                                                    | Busca por título Busca por área do conhecimento Busca avançada                                 |                                |
| Buscar assunto                                           |                                                                                                |                                |
| Buscar periódico                                         | A B C D E F G H I J K L M N O P Q R S T U V W X Y Z Outro(a)   VER TODAS<br>Palavra no título: | 3 - Digite na caixa de busca o |
| Buscar livro                                             | American Chemical Society                                                                      | nome da plataforma da ACS      |
| Buscar base                                              |                                                                                                | "American Chemical Society"    |
| INSTITUCIONAL                                            | Contém a palavra O Inicia com a palavra O Palavra exata                                        | para iniciar suas pesquisas.   |
| Histórico                                                | Enviar Limpar                                                                                  |                                |
| Missão e objetivos                                       |                                                                                                |                                |
| Quem participa                                           |                                                                                                |                                |
| Documentos                                               |                                                                                                |                                |
| ACERVO                                                   |                                                                                                |                                |
| Publications<br>asted. Most Cited. Most Read.            |                                                                                                |                                |

## Iniciando suas buscas no Portal CAPES Como chegar à plataforma da ACS?

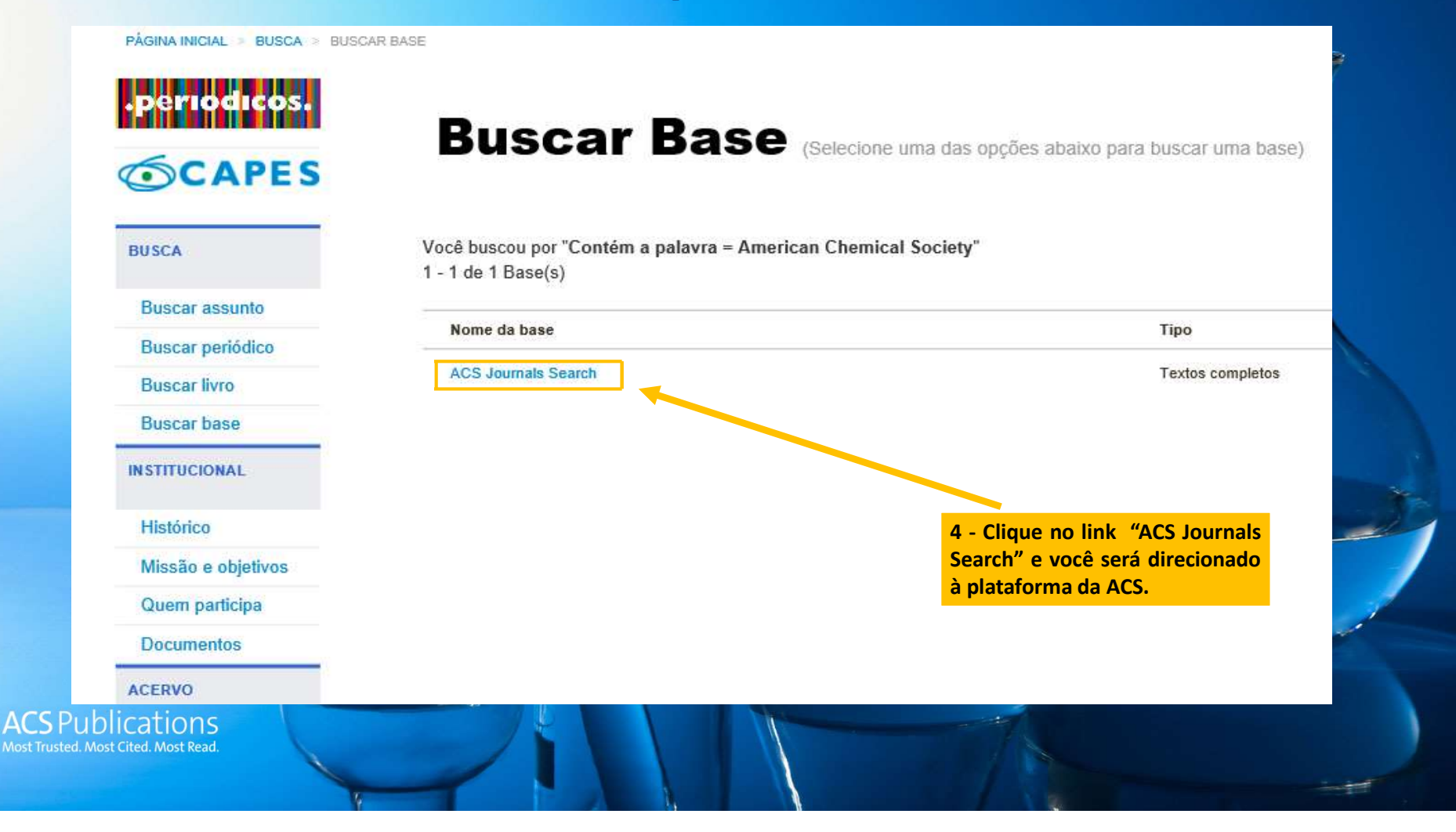

### Como criar sua conta na Plataforma da ACS?

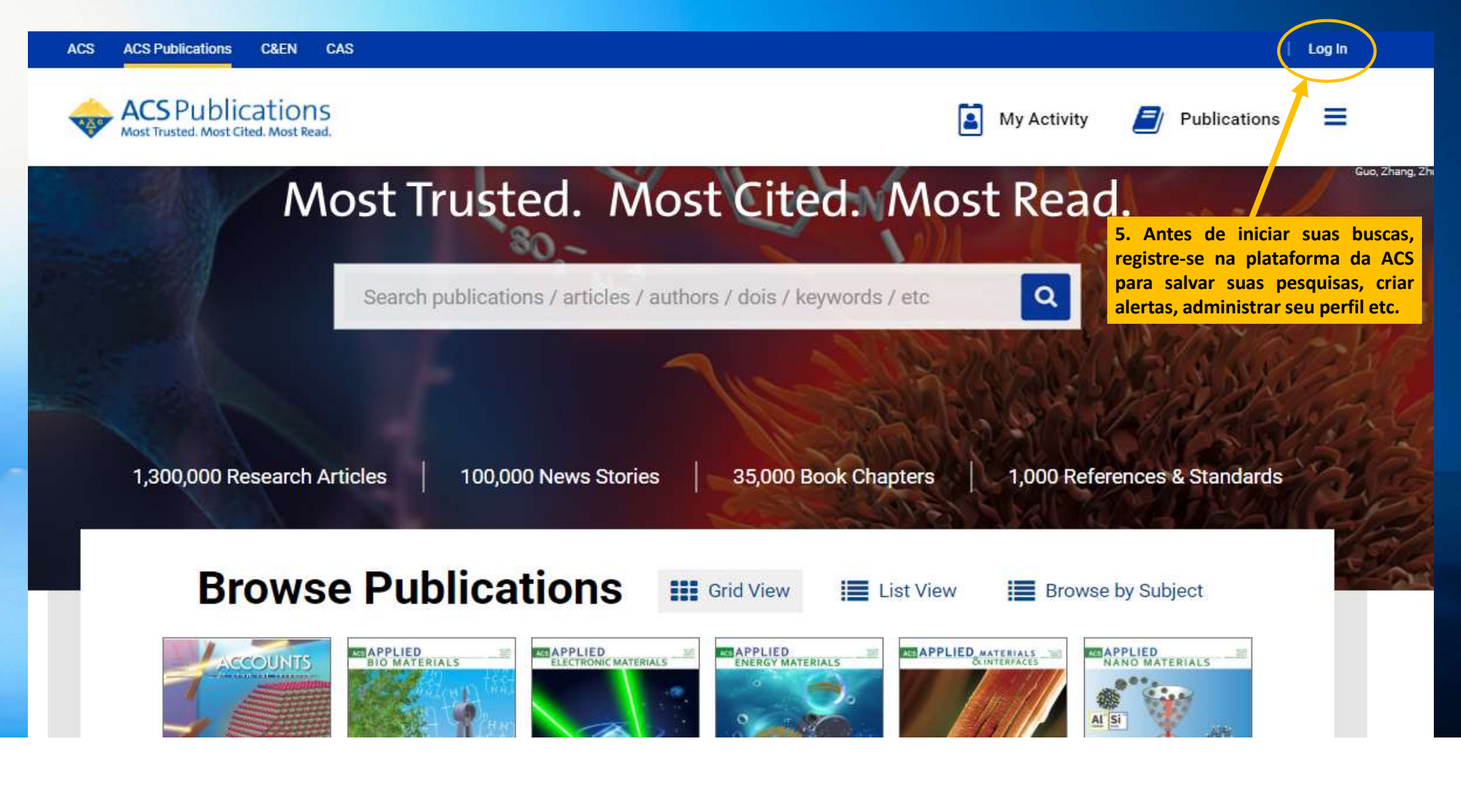

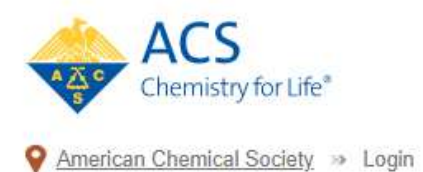

### Don't have an ACS ID?

#### Create a free account and:

- Subscribe to and manage ACS email newsletters
- Manage your ACS, ACS Network, and ACS ChemWorx profiles

Join ACS today. As a member, use your ACS ID to:

- · Access exclusive online content and member benefits
- Pay your member renewal online when an invoice is available

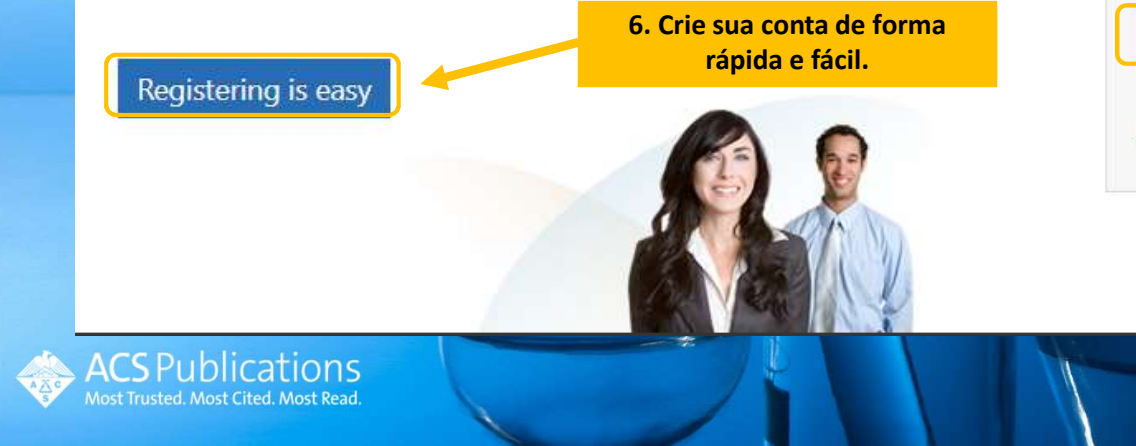

| Log In                  | conta e clique em "Log In" para<br>acessar sua área. |
|-------------------------|------------------------------------------------------|
| Jser Name               |                                                      |
| mgrassi                 |                                                      |
| Password                |                                                      |
|                         |                                                      |
| 🖉 Remember Me           |                                                      |
| (Uncheck if on a sha    | red computer)                                        |
| Log In                  |                                                      |
| Forgot User Name or Pa  | ssword? I Heln                                       |
| rorgot osci manie or re | astronat   male                                      |

## Múltiplas maneiras de navegar e pesquisar informações

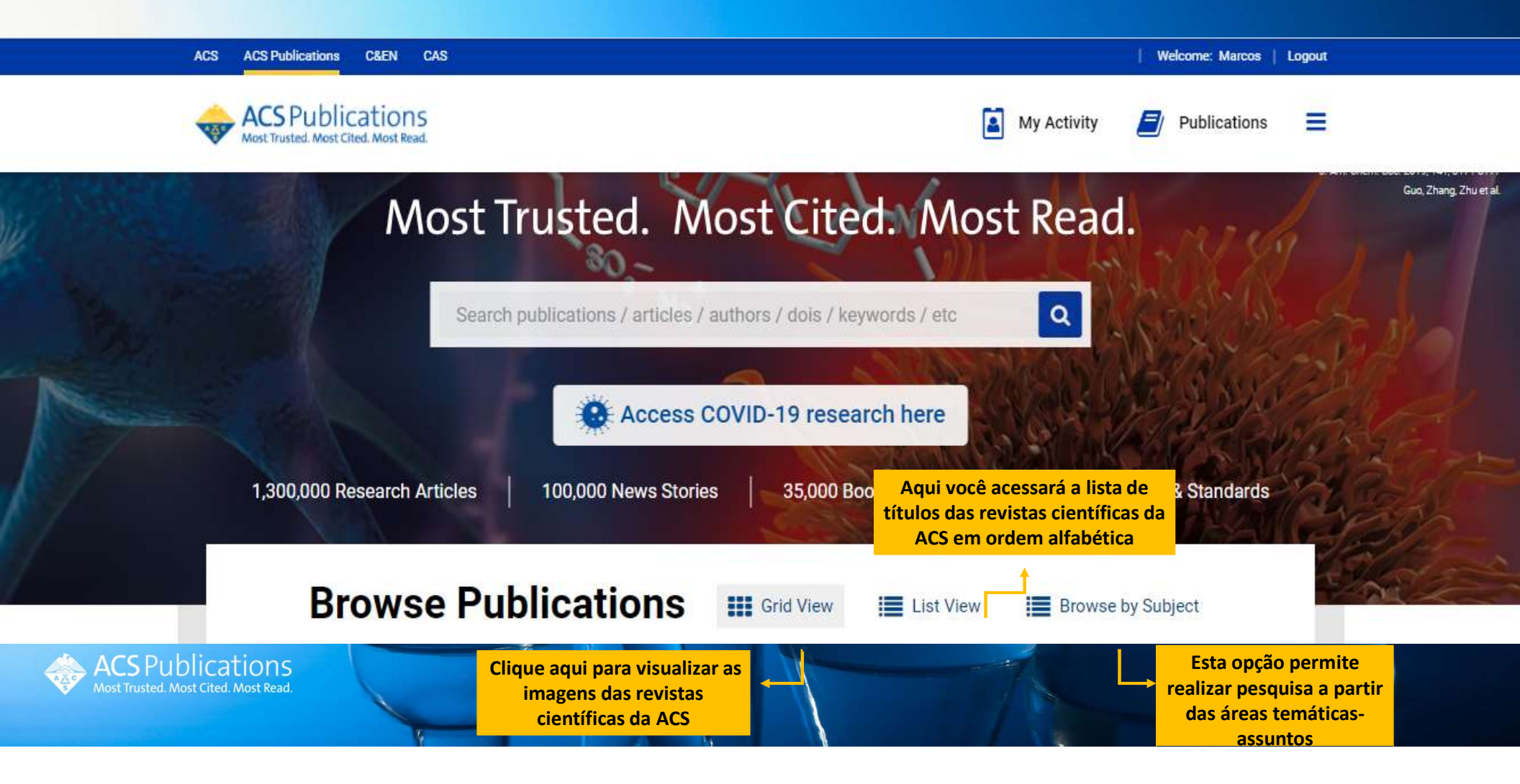

## Iniciando suas buscas na plataforma da ACS

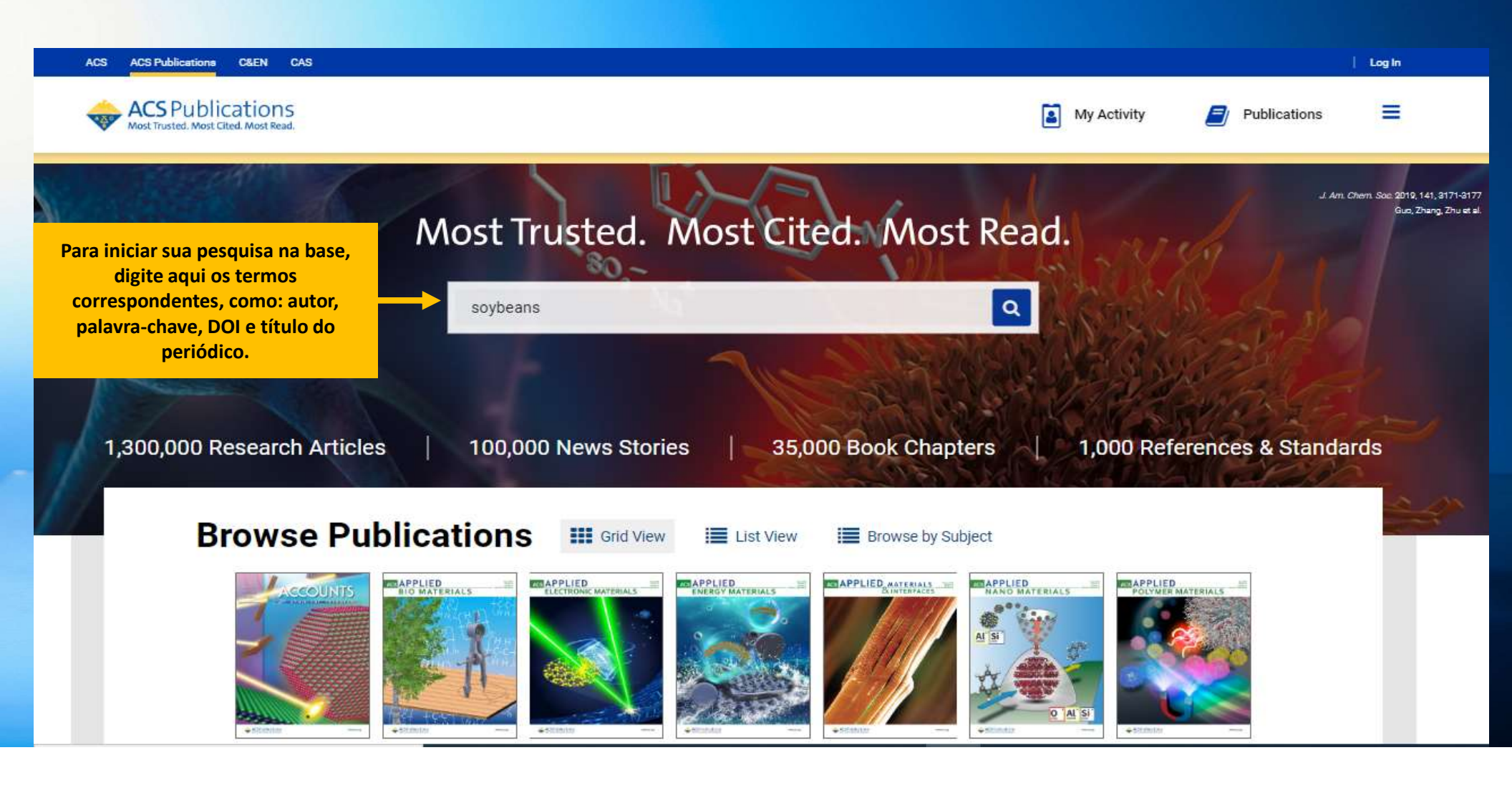

# Como refinar suas buscas e obter resultados mais específicos?

| ACS ACS Publications C&EN CAS                            |                                                                                                    |                     |                      | Log In                                   |
|----------------------------------------------------------|----------------------------------------------------------------------------------------------------|---------------------|----------------------|------------------------------------------|
| ACS Publications<br>Most Trusted. Most Cited. Most Read. | soybeans                                                                                                    | Q                   | My Activity          | Publications                             |
| COVID-19 Remote Access Support                           | : Learn More about expanded acces<br>Aqui estão seus resultados!                                                                                   |                     |                      |                                          |
| NARROW RESULTS                                           | RESULTS: 1 - 20 of 20392                                                                                                    | c                   |                      | Follow results: 🔍 🔊                      |
| CONTENT GROUP TYPE                                       | REFINE SEARCH V resultados mais específicos                                                                                                    | para refinar a<br>· | busca e, assim, obte |                                          |
| Articles ASAP (As Soon As Publishable) 58                |                                                                                                    |                     |                      |                                          |
| Just Accepted Manuscripts 37                             | 1 2 3 4                                                                                                    | 567                 | >                    |                                          |
| CONTENT TYPE                                             | A sticle                                                                                                    |                     |                      |                                          |
| Book Chapter 1434                                        | Transgenic Sovbeans and Sovbean Protein Analysis:                                                                                                  | An                  |                      |                                          |
| C&EN Article 759                                         | Overview                                                                                                    |                     | with                 | Cultivited                               |
| Journal Article 17269                                    | Savithiry Natarajan*, Devanand Luthria, Hanhong Bae, Dilip Lakshman, and<br>Mitra                                                                  | Amitava             |                      | -97 -<br>-56                             |
| ARTICLE TYPE                                             | Journal of Agricultural and Food Chemistry 2013, 61, 48, 11736-11743 (Review)<br>Publication Date (Web): October 7, 2013<br>DOI: 10.1021/jf402148e |                     | Y. PAI               | -43 - 14 - 14 - 14 - 14 - 14 - 14 - 14 - |
| Research Article 16654                                   | 🕒 Abstract 📄 Full text 🗋 PDF                                                                                                    |                     |                      | 1 1 1 1 1 1 1 1 1 1 1 1 1 1 1 1 1 1 1    |
| Chapter 1421                                             |                                                                                                    |                     |                      | ACDICI UTUDAL AND                        |
| News 784                                                 | ~ ABSTRACT                                                                                                    |                     |                      | FOOD CHEMISTRY                           |
| Daviour Acticle 773                                      |                                                                                                    |                     |                      |                                          |

# Como refinar suas buscas e obter resultados mais específicos?

| NARROW RESULTS                                                      |             | RESULTS: 1 - 20 of 20392 | Você pode utilizar os filtros laterais para aplica |                                               | aplicar                                                                            | Follow results: 🍳          |
|---------------------------------------------------------------------|-------------|--------------------------|----------------------------------------------------|-----------------------------------------------|------------------------------------------------------------------------------------|----------------------------|
| CONTENT GROUP TYPE                                                  | ^           | REFINE SEARCH            |                                                    | refinamentos à pesquisa.                      | PER PAGE: 20 50 100 \$                                                             | ORT: RELEVANCE             |
| Articles ASAP (As Soon As Publishable)<br>Just Accepted Manuscripts | 62<br>32    | Advanced Options Sea     | arch History                                       | Saved Searches                                |                                                                                    |                            |
| CONTENT TYPE                                                        | ^           | Title                    | •                                                  | soybeans                                      |                                                                                    | 0                          |
| look Chapter<br>I&EN Article                                        | 1434<br>759 | Title                    | •                                                  | protein                                       |                                                                                    | •                          |
| purnal Article                                                      | 17269       | Author                   | •                                                  | Natarajan                                     |                                                                                    | 0                          |
| RTICLE TYPE<br>esearch Article                                      | 16653       | Торіс                    |                                                    | e.g. Genetic Anomalies                        |                                                                                    |                            |
| hapter                                                              | 1421<br>784 | Published in             |                                                    | e.g. Sournal of The American Chemical Society |                                                                                    |                            |
| eview Article                                                       | 772         | Access Type              |                                                    | All Content                                   |                                                                                    |                            |
| lapid Communication<br>MORE (15) 🗸                                  | 221         |                          |                                                    | Open Access Content É po                      | ossível também adicionar refinamer<br>formando termos correspondentes<br>indicados | nto à busca,<br>nos locais |
| UBLICATION DATE                                                     | ^           |                          |                                                    | ACS Editors' Choice                           |                                                                                    |                            |
| SPublications<br>Trusted. Most Cited. Most Read.                    |             |                          |                                                    | The second second                             | TOL                                                                                |                            |

### Compreendendo os resultados da sua busca

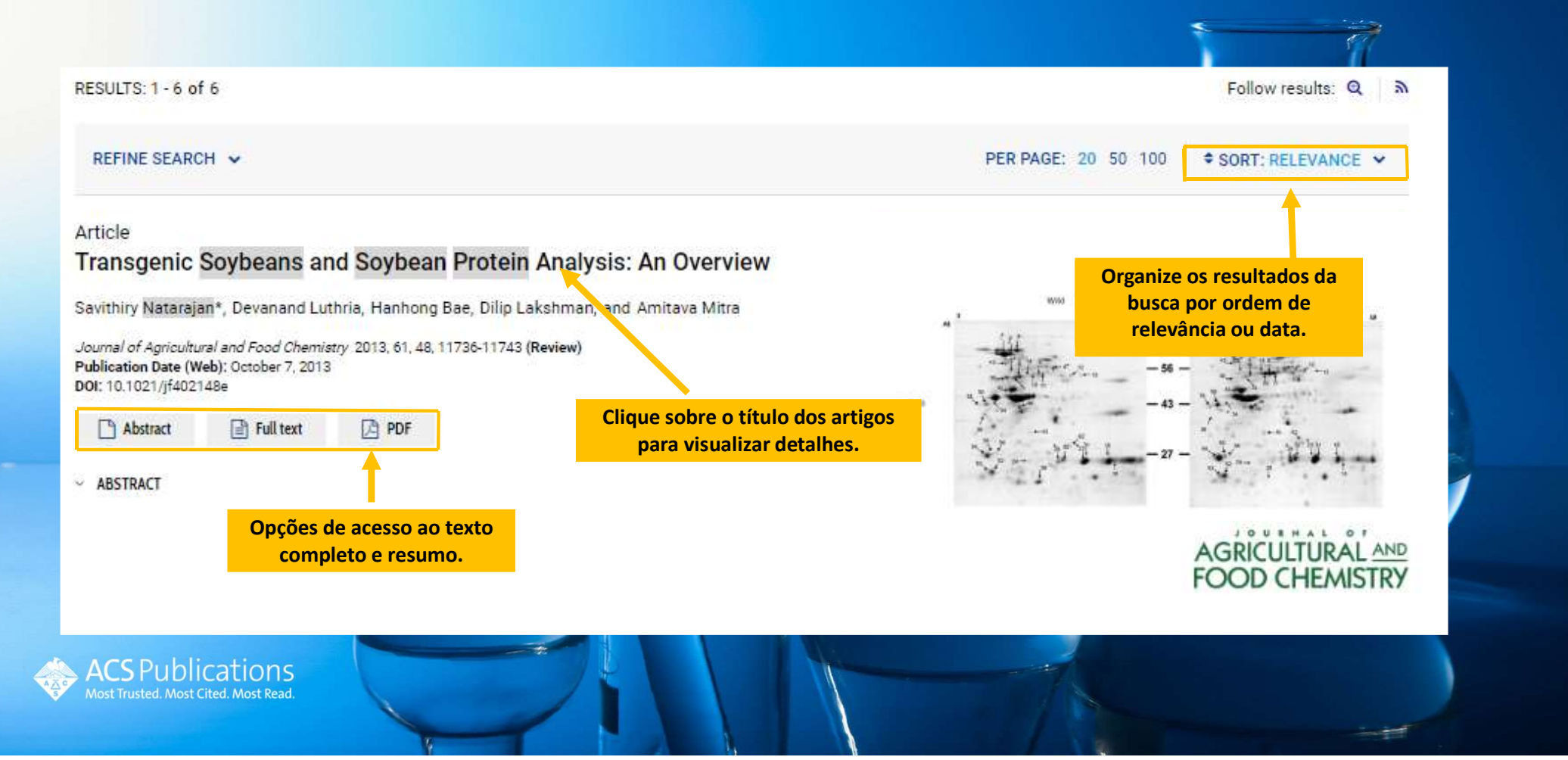

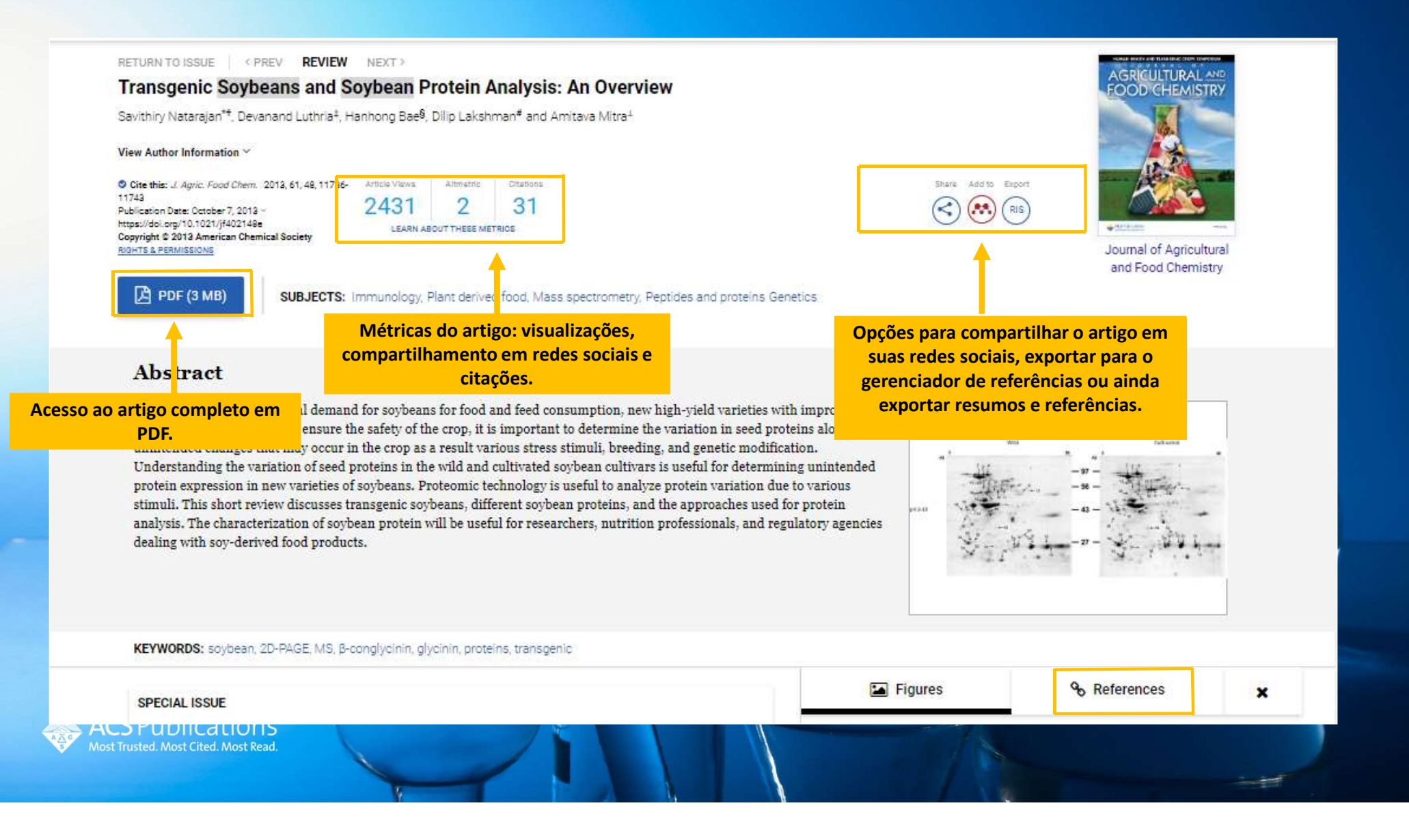

### Detalhamento do artigo

### AGRICULTURAL AND FOOD CHEMISTRY

Transgenic Soybeans and Soybean Protein Analysis: An Overview

#### Introduction

ARTICLE SECTIONS Jump To ~

Soybeans [Glycine max L. (Merr.)] are a major and inexpensive source of protein for animal feed and are also an increasingly important component of the diets of U.S. consumers.(1) The demand for soybean is mostly for oil and protein meal production.(2,3) Soybean proteins are used in human foods in a variety of forms including baby formulas, flours, protein isolates, concentrates, and text, ed fibers. The nutritional quality and quantity of proteins in the soybean seed are higher than in any other seed legumes. Soybean seed contains approximately

40% protein and 20% oil on a dry weig cardiovascular disease risk factors, ar soybeans and soy products on a regu industrial products and pharmaceutic

Clique sobre os números com hiperlinks para visualizar a referência citada.

cancer, improved s that consume redient for many allergenic properties to

sensitive consumers. Allergenic reactions are primarily due to antigenic proteins present in soybeans that perturb normal metabolism and can interfere with digestion and absorption of nutrients. (5, 6)

To overcome future global food security challenges, it is critical to develop new improved soybean varieties

(both quality and yield) and other crops using traditional breeding and new cenetic engineering methods. Genetic engineering involves genetic modification (G sequence intended to develop a product with desired change the quantity and/or quality of both primary a carbohydrates, and isoflavones. Examples include re of value-added proteins, oil, and carbohydrates. How

Nesta opcão você encontrará ene ion outros artigos importantes relacionados à pesquisa que h increase você está realizando na base. varieties

must be evaluated for safety and quality purposes. Several improved analytical approaches including genetic, proteomic, and metabolic profiling provide identification of protein and secondary metabolite profiles in GM crops.(8-10) These profiling approaches are used for evaluating the variability of protein profiles/expression due to genetic variables, environmental factors, nutrient stress, breeding methods, and interaction between genotype and environments.(11-16) These data analyses based on the natural variation of protein profiles are important for understanding potentially significant bilogical differences among GM and non-GM soybean varieties.(11) In this review, we discuss the benefits of analyzing new varieties in soybeans using twodimensional polyacrylamide gel electrophoresis (2D-PAGE) and mass spectrometry (MS). Analyzing the qualitative and quantitative variations of protein profiles in new varieties of soybeans is paramount to

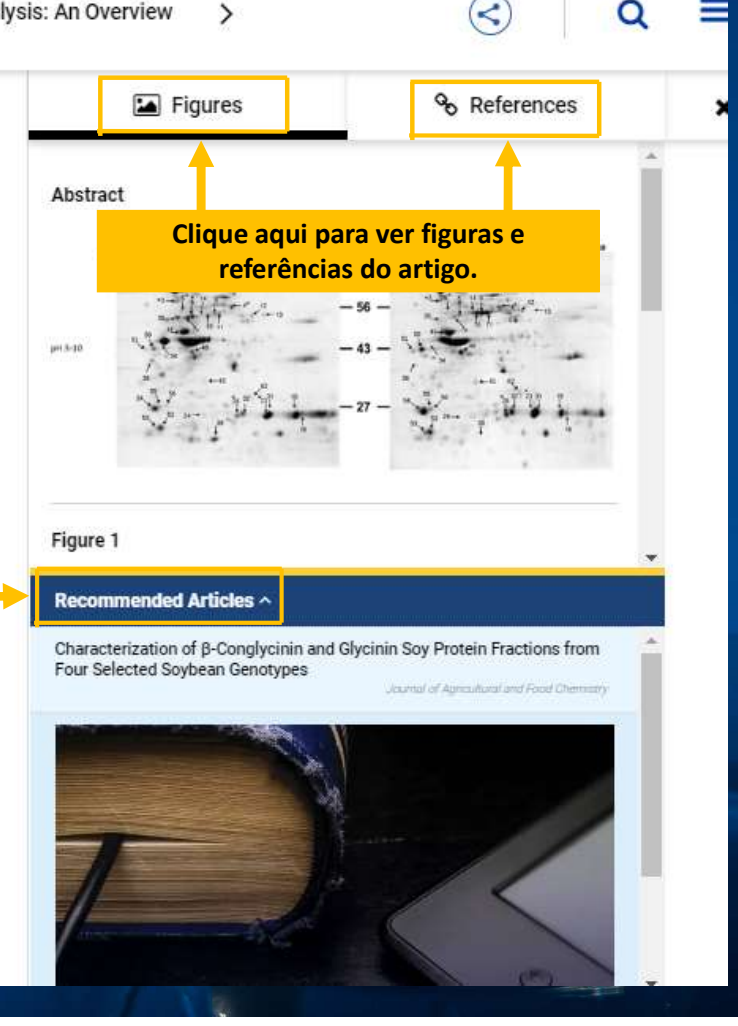

### Não perca mais tempo e informação: salve suas buscas!

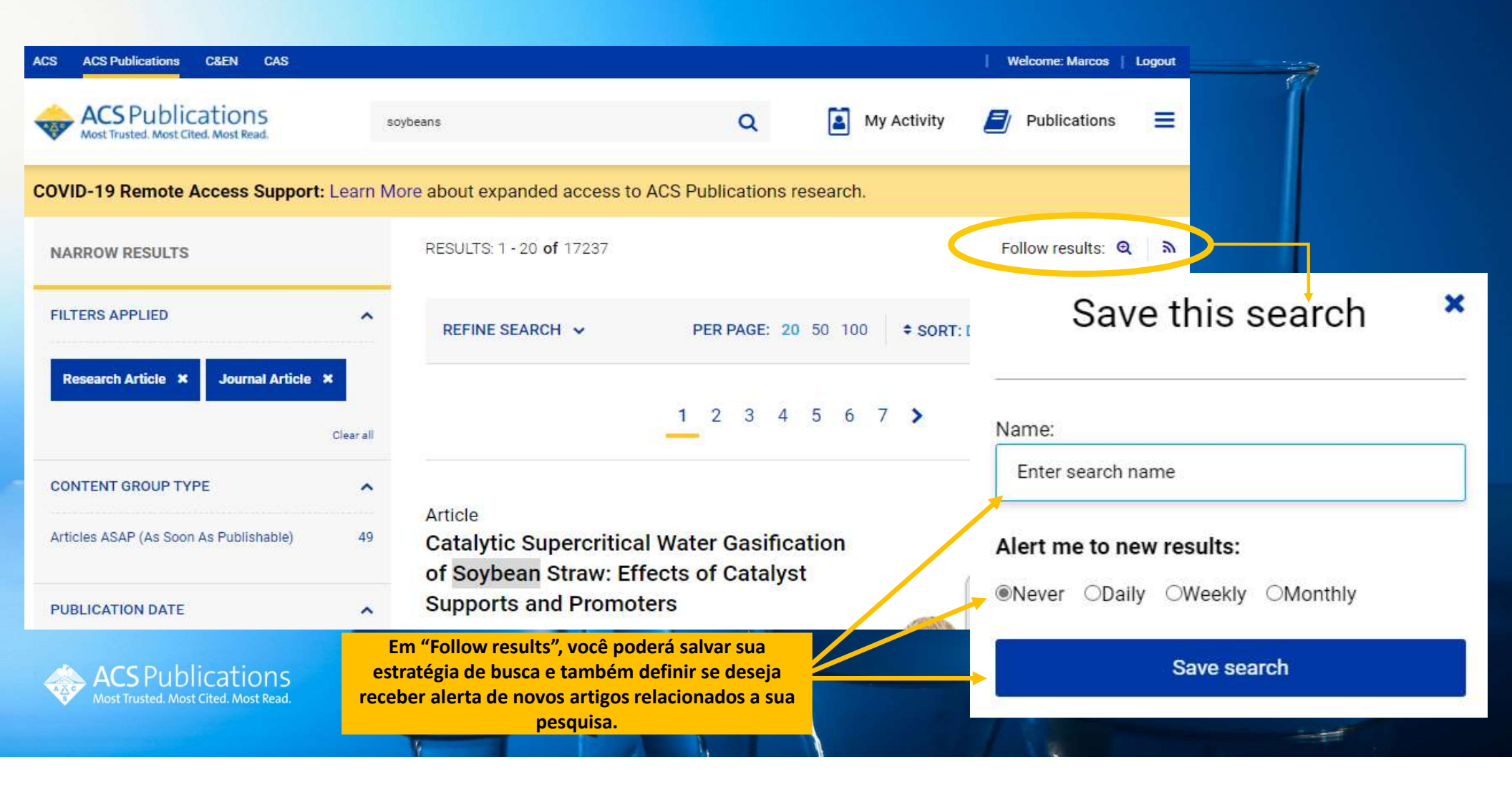

### Não perca mais tempo e informação: salve suas buscas!

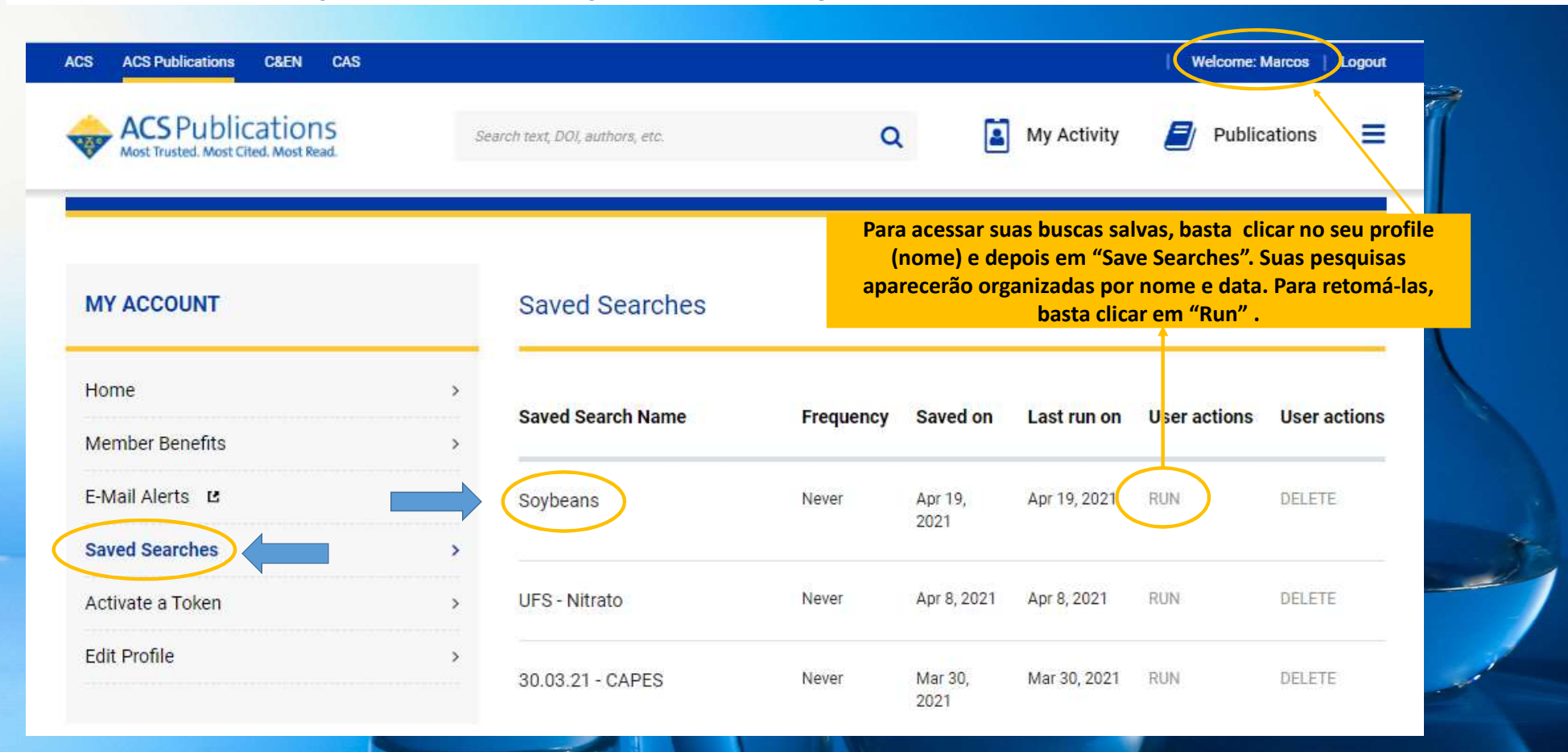

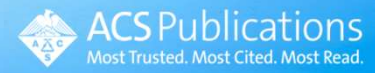

## Links relacionados:

- ACS Reviewer Lab: <u>https://www.acsreviewerlab.org/</u>
- ACS Author University: <u>https://publish.acs.org/publish/author\_university</u>
- ACS InfoCentral: <u>https://pubs.acs.org/page/4librarians/index.html</u>
- ACS Guide: <u>https://pubs.acs.org/doi/book/10.1021/acsguide</u>
- ACS Author Lab: <u>https://connect.acspubs.org/author-lab</u>
- ACS eBooks: <u>https://pubs.acs.org/page/books/index.html</u>
- ChemRxiv: <u>https://chemrxiv.org/</u>
- ACS on Campus: <u>https://acsoncampus.acs.org/</u>
- ACS Student Chapter: <u>https://www.acs.org/content/acs/en/education/students/college/studentaffiliates.html</u>
- Sobre a ACS: <u>https://players.brightcove.net/5527299009001/default\_default\_index.html?videoId=6137068426001</u>
- Pesquisa na base: <u>https://players.brightcove.net/5527299009001/default\_default\_index.html?videoId=6137069636001</u>
- Artigos e recursos: <u>https://players.brightcove.net/5527299009001/default\_default/index.html?videoId=6137072910001</u>

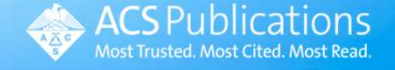

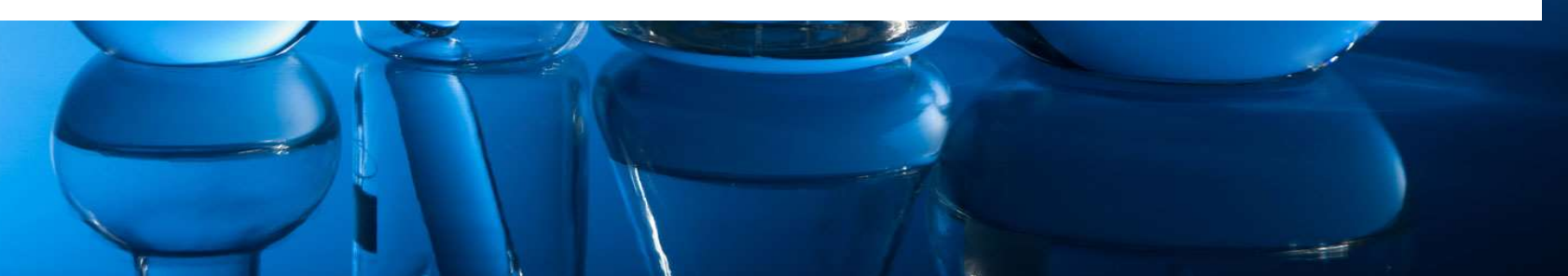

# FIQUE EM CONTATO COM A MAIOR SOCIEDADE CIENTÍFICA DO MUNDO!

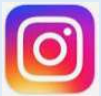

@amerchemsociety

**American Chemical Society** 

Linked in

**Contatos no Brasil:** 

Regiane Bracchi rbracchi@acs-i.org

Marcos Grassi mgrassi@acs-i.org ACS Publications

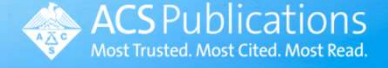